# EMu Documentation Scheduled Operations

Document Version 1.1

EMu version 4.3

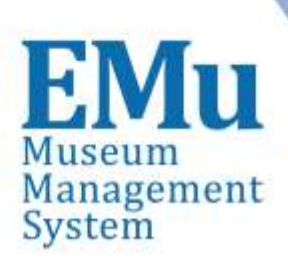

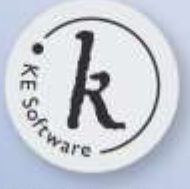

kesoftware.com ©2014 KE Software All rights reserved

# Contents

| SECTION | 1 | Overview                                                     | 1  |
|---------|---|--------------------------------------------------------------|----|
| SECTION | 2 | How to schedule an operation                                 | 3  |
|         |   | The Operation tab                                            | 3  |
|         |   | Delete Operation: the Delete tab                             | 6  |
|         |   | Image Import Operation: the Image Import tab                 | 8  |
|         |   | Merge Operation: the Merge tab                               | 10 |
|         |   | Examples                                                     | 12 |
|         |   | Scenario 1                                                   | 12 |
|         |   | Scenario 2                                                   | 14 |
| SECTION | 3 | Viewing Operation Results                                    | 17 |
|         |   | View Result Files                                            | 17 |
|         |   | Save all Result Files                                        | 18 |
|         |   | Save a Result File                                           | 18 |
| SECTION | 4 | How to create an additional type of Scheduled                |    |
|         |   | Operation                                                    | 19 |
|         |   | Storage of Scheduled Operations scripts                      | 20 |
|         |   | Invoking a scheduled operation                               | 22 |
|         |   | Accessing information from a Scheduled Operations record     | 23 |
|         |   | An example operation                                         | 25 |
|         |   | Useful functions that may be called from within an operation | 30 |
|         |   | OpenLogFile                                                  | 31 |
|         |   | FileLog                                                      | 31 |
|         |   | GetStartPosition                                             | 32 |
|         |   | AddToProcessed                                               | 32 |
|         |   | GetAttachmentFields                                          | 33 |
| SECTION | 5 | emuoperations                                                | 35 |
|         |   | Using emuoperations                                          | 35 |
|         |   | Configuring emuoperations                                    | 36 |
|         |   | Index                                                        | 37 |

#### $S \in C T I O N 1$

## **Overview**

Operations

2

In order to use the Scheduled Operations facility, a user must have (or be a member of a group that has) Table Access to the Operations module (eoperations) and the daInsert operations permission.

The Scheduled Operations facility introduced with EMu 4.3 enables the scheduling of operations to be run immediately or at a specified date and time. Operations are scheduled in the Scheduled Operations module, which is accessed by selecting

| Scheduled              | Operations (1) -                                          | Display         |                   |                 |                 |              | in the second | ) X           |    |
|------------------------|-----------------------------------------------------------|-----------------|-------------------|-----------------|-----------------|--------------|---------------|---------------|----|
| File Edit S            | elect View To                                             | ols Results     | Tabs Winde        | ow Help         |                 |              |               |               |    |
|                        | 380                                                       | 21 🖉 🎔          |                   | 14 4 3          | н               |              | 6             |               | ?  |
| Active - Imag          | je Import, Compl                                          | ete (emu), .    | lohn Smith's di   | gital assets (  | fonation        |              |               | 2             | 9  |
| Operation              | 01                                                        |                 |                   |                 |                 |              |               |               |    |
| Name:                  | John Smith's dig                                          | tal assets dona | tion              | 5               | 53              |              |               |               |    |
| Туре:                  | Image Import                                              |                 |                   | Modu            | le:             |              |               | 7             |    |
| Execution<br>Commence: | <ul> <li>∩ At A Specifier</li> <li>immediately</li> </ul> | l Time P        | lun Date:         |                 |                 | Job State    | us: CR<br>CC  | un<br>omplete |    |
| Completion N           | otification                                               |                 |                   |                 |                 |              |               | course)       |    |
| Notify:                | 1 Active - Syste                                          | em Administrato | or; Administrator |                 |                 |              |               | <u> </u>      |    |
| Result Files           | 1                                                         |                 |                   |                 |                 |              |               |               |    |
| 1 /home/ke             | /emu/nhmlive/logs                                         | /operations/Im  | age Import/2014   | -03-07/Image Ir | nport-2-2014    | 03-07.txt    |               | - e           | ŝ  |
| 2 /home/ke             | /emu/nhmlive/logs                                         | /operations/Im  | age Import/2014   | -03-07/1mage lr | nport-results-2 | 2014-03-07.c | 3V            |               |    |
| Operation              | Image Import                                              | Notes           | Security          | Audit           | Admir           |              |               |               | -  |
| Display Reco           | ord 2 of 13                                               |                 |                   |                 |                 | emu          | Admin         | 20088         | 10 |

in the Command Centre:

With the Scheduled Operations facility it is possible to define:

- The type of operation to run
- The module to apply the operation to
- A time to commence the operation
- People to notify when the operation is complete

A scheduled operation is defined and stored as a record in the Scheduled Operations module.

When a scheduled operation is run, any files created during the operation are listed in the *Result Files* table on the Operation tab. Result files can be viewed and saved.

Audit logs are produced for all scheduled operations, allowing suitably authorised users to search / view the results of all operations performed by all users.

EMu 4.3 supports three types of scheduled operation:

- Merge Records
- Delete Records
- Image Import

System Administrators may define additional types of Scheduled Operation as required. See How to create an additional type of Scheduled Operation (page 19) for details.

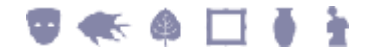

#### SECTION 2

## How to schedule an operation

Scheduling an operation is similar to creating any other record.

## **The Operation tab**

1. Select Operations in the Command Centre to display the Scheduled Operations module:

| ile Edit S               | elect View Too                                            | ols Results Tab         | Window H | lelp    |                                                                                                    |             |            | _             |
|--------------------------|-----------------------------------------------------------|-------------------------|----------|---------|----------------------------------------------------------------------------------------------------|-------------|------------|---------------|
| 0 🖬 🔘                    | 000                                                       |                         |          | -C > 31 |                                                                                                    |             | •          | •             |
|                          |                                                           |                         |          |         |                                                                                                    |             |            |               |
| Operation                |                                                           |                         |          |         |                                                                                                    |             |            |               |
| Type:                    | Delete                                                    |                         | •        | Module: |                                                                                                    |             | _          | 7             |
| Execution<br>Commence:   | <ul> <li>At A Specified</li> <li>⊂ Immediately</li> </ul> | Time Run Dat<br>Run Tim | e:       |         | i -                                                                                                    | Job Status: | œ R<br>⊂ C | un<br>omplete |
| Completion No<br>Notify: | tification                                                |                         |          |         |                                                                                                    |             |            | ল <b>ল</b>    |
| Sec. 7 /                 | Γ                                                         |                         |          |         |                                                                                                    |             |            |               |
| Result Files             |                                                           |                         |          |         |                                                                                                    |             |            |               |
| -                        |                                                           |                         |          |         |                                                                                                    |             |            |               |
|                          |                                                           |                         |          |         |                                                                                                    |             |            |               |
|                          |                                                           |                         |          |         | and the second second se |             |            |               |

- 2. Enter a descriptive name for the operation in the *Name: (Operation)* field.
- 3. Select the type of operation to be performed from the *Type: (Operation)* drop list. By default, there are three types of operation to choose from:
  - Delete (page 6)
     Delete a series of IRNs from a module.
  - Image Import (page 8) Import images from a directory into the Multimedia module.
  - Merge (page 10) Merge one or more records with a Target record in a module.

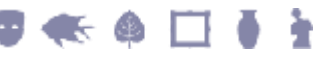

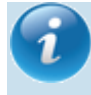

System Administrators may define additional operations as required. See How to create an additional type of Scheduled Operation (page 19) for details.

4. In the *Module: (Operation)* field, select the module in which the operation is to be performed.

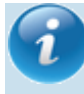

When scheduling an Image Import it is not necessary to specify a module as emultimedia (the Multimedia module) is implicit to the operation (images are imported into the emultimedia table).

- 5. In the *Execution* group of fields specify the time that the operation will be executed. There are two options:
  - At A Specified Time

With this option selected it is possible to specify a *Run Date* and *Run Time* for the operation to commence its processing. This allows operations to be run outside of normal business hours or at the weekend.

A date and time specified here is the **earliest** that the operation will be run. The actual time at which an operation is run will depend on when the emuoperations script is scheduled to run (page 22): emuoperations is the script used to execute an operation that has been scheduled in a record in the Schedule Operations module (page 35). When emuoperations is run, it looks for any operations that were scheduled to run prior to the current date and time and commences them. Thus, if emuoperations is scheduled to run once per day, it will commence any operation scheduled to run in the previous 24 hours (in theory an operation could have been scheduled to run 23 hours and 59 minutes earlier). If emuoperations is to be run once per day, it probably makes sense therefore to schedule operations close to the time at which emuoperations is run. Alternatively, emuoperations can be run at various times throughout the day.

Immediately

With this option the operation will commence as soon as the record is saved.

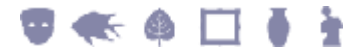

| Scheduled                   | Operations (1) - I                                        | New                   |                    |          |             |           |           |               | - x             |
|-----------------------------|-----------------------------------------------------------|-----------------------|--------------------|----------|-------------|-----------|-----------|---------------|-----------------|
| File Edit S                 | elect View To                                             | ols Results<br>Ž↓ 🗗 🌮 | Tabs W             | indow H  | telp<br>◀ ▶ | ы         |           | •             | G ×             |
| Operation<br>Name:<br>Type: | Delete records fr                                         | om the Catalog.       | e                  | •        | Module:     | ecatalogu | e         |               |                 |
| Execution<br>Commence:      | <ul> <li>At A Specified</li> <li>C Immediately</li> </ul> | l Time Ru<br>Ru       | n Date:<br>n Time: | 05/07/20 | 14          |           | Job State | JS: OFF<br>CO | lun<br>Complete |
| Completion N<br>Notify:     | *                                                         |                       |                    |          |             |           |           |               | <b>B</b>        |
| Result Files                |                                                           |                       |                    |          |             |           |           |               | - 6             |
| Operation                   | Delete                                                    | Notes                 | Security           | ł        | udt         | Admin     |           |               |                 |
| New Reco                    | ord 3 of 11                                               |                       |                    |          |             |           | emu       | Admin         | 20088           |

6. In *Notify: (Completion Notification)* attach the Parties record for anyone who is to be notified by email when the scheduled operation has completed.

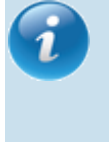

Email notifications will only be received by parties added to the *Notify: (Completion Notification)* table if their Parties record includes a valid email address in the *Email: (Internet Details)* field.

*Job Status: (Execution)* indicates that the operation is waiting to be run, or that it has been run and is complete. Note that if an operation terminates unexpectedly, the status will remain as *Run* until the operation is restarted and it completes.

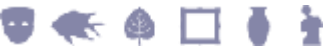

#### **Delete Operation: the Delete tab**

When **Delete** is selected from the *Type: (Operation)* drop list on the Operation tab, the Delete tab displays:

| 👷 Scheduled Operations (1) - New                       |               |         |          |
|--------------------------------------------------------|---------------|---------|----------|
| File Edit Select View Tools Results Tabs Window Help   |               |         |          |
| 🗅 🖬 🕲 🖄 🖄 🐉 🌽 🖤 📾 📾 н к к 🕨 м                          |               | <b></b> |          |
|                                                        |               |         | 5        |
| Module         Progress           ecatalogue         x | No. Processed | :       |          |
| Records To Delete                                      |               |         | Intel    |
| Records (IRN) To Summary Data                          |               |         | 90       |
| 75                                                     |               |         | -        |
|                                                        |               |         |          |
|                                                        |               |         |          |
|                                                        |               |         |          |
|                                                        |               |         |          |
|                                                        |               |         |          |
|                                                        |               |         |          |
|                                                        |               |         |          |
| Operation Delete Notes Security Audit Admin            | 1             |         |          |
| New Record 3 of 11                                     | emu           | Admin   | 20088 // |

- The *Module* field will list the module from which records will be deleted if a module was specified (Step 4) on the Operation tab (page 3).
   If a module was not selected on the Operation tab, specify in the *Module* field which module the records are to be deleted from.
- 2. In the *Records To Delete* table add the records that are to be deleted from the module specified in the *Module* field.

Records can be added through the attachment or drag and drop process:

- 2.1. Click 🖻 beside the *Records To Delete* table to open the module specified in the *Module* field.
- 2.2. Search the module for the record or records to delete and click Attach
  Current Record or Attach Selected Records in the Tool bar to add the record(s) to the *Records To Delete* table in the Scheduled Operations module.
  -OR-
- 2.3. Open the module specified in the *Module* field and search for the record or records to be deleted.
- 2.4. Select the record or records in List View and drag and drop them to the *Records To Delete* table in the Scheduled Operations module.
- 3. Save the record:

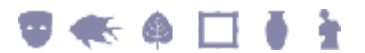

|        |                     | DIAL CY NG D                 |              |                  |               |               | B      | D N  |
|--------|---------------------|------------------------------|--------------|------------------|---------------|---------------|--------|------|
| 1      |                     |                              |              | I4 4 >           | <b>)</b>      |               | 0      |      |
| ctiv   | re - Delete, ecat   | alogue, Run 0:10 05/07/      | 2014 (emu    | , Catalogue r    | ecords to b   | e deleted     |        |      |
| Mod    | tule                |                              | Progress     | 7755             |               |               |        | _    |
| eca    | talogue             | 7                            | No. To Pro   | cess: 11         | No            | Processed     | 0      |      |
| Rec    | ords To Delete      |                              |              |                  |               |               |        | -    |
|        | Records (IRN) T     | Summary Data                 |              |                  |               |               | 5.0    | - 00 |
| 1      | 37340               | 69, HMS Serpent 7, 29/02/    | 1868, 14 12  | N; 51 35 30 E; I |               |               |        |      |
| 2      | 13703               | BM.1957,525(5), /08/1946,    | 53 40 N; 7   | 0 E; NA, Collec  | ted by Dr J.D | .H.Wiseman    |        |      |
| 3      | 30746               | 32, 14/06/1914, 12 31 S; 1   | 66 6 E; P    |                  |               |               |        |      |
| 4      | 24769               | BM.1981,0156, 19, HMS H      | ecla, 13/06/ | 1981, 13 26 18 1 | N; 16 33 54 V | V: NA, Dietz  | La F   |      |
| 5      | 37340               | 69, HMS Serpent ?, 29/02/    | 1868, 14 12  | N; 51 35 30 E; I | h.            |               |        |      |
| 6      | 13703               | BM.1957,525(5), /08/1946,    | 53 40 N; 7   | 0 E; NA, Collec  | ted by Dr J.D | H.Wiseman     |        |      |
| 7      | 30746               | 32, 14/06/1914, 12 31 S; 1   | 66 6 E; P    |                  |               |               |        |      |
| 8      | 24769               | BM. 1981,0156, 19, HMS H     | ecla, 13/06/ | 1981, 13 26 18   | N; 16 33 54 V | V: NA, Dietz  | La F   |      |
| 9      | 21462               | BM.1976,0417, 113, HMS H     | lecla, 06/04 | /1974, 57 28 20  | N: 5 58 15 V  | V; NA, Shipel | k grab |      |
| 10     | 32841               | 571, CS Britannia, 15/08/19  | 01, 5 34 45  | S; 167 21 15 W   | P. Sounding   |               |        |      |
| 11     | 4621970             | Botany, Flowering Plants, B! | 0000         |                  |               |               | . 0    |      |
| Op     | eration Dele        | te Notes S                   | ecurty       | Audt             | Admin         |               |        |      |
| 100.00 | and a second second |                              | COLD COLD    |                  |               |               |        |      |

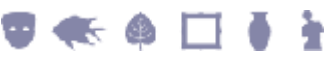

#### **Image Import Operation: the Image Import tab**

When **Image Import** is selected from the *Type: (Operation)* drop list on the Operation tab, the Image Import tab displays:

| 🔜 Scheduled Operations (1) - New                     |   |       | × |
|------------------------------------------------------|---|-------|---|
| File Edit Select View Tools Results Tabs Window Help |   |       |   |
| □ 🖬 🕲 🖻 🎦 🛃 🛹 🌮 📾 📾 🔤 н к к → м                      | 1 | 6     | 2 |
|                                                      | Г |       | 7 |
| Directory Path To Image Files                        |   |       | - |
| I<br>Image Import Identifier                         |   |       |   |
|                                                      | _ | _     |   |
|                                                      |   |       |   |
|                                                      |   |       |   |
|                                                      |   |       |   |
|                                                      |   |       |   |
|                                                      |   |       |   |
|                                                      |   |       |   |
|                                                      |   |       |   |
| Operation Image Import Notes Security Audit Admin    |   |       | _ |
| New Record 3 of 13 emu Admin                         |   | 20088 |   |

1. In *Directory Path To Image Files*, enter the pathway to the image files to be imported.

The path may be a full path: /home/emu/..

or a relative path:

~/../.. or ../..

- 2. If required, enter an identifier in the *Image Import Identifier* field. The value entered here will be stored in the *Import Identifier* field on the Admin tab of all Multimedia records created through this scheduled import.
- 3. Save the record:

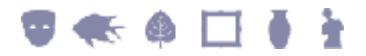

| Scheduled Operations (1) - Display                                      |     |       |       | ×          |
|-------------------------------------------------------------------------|-----|-------|-------|------------|
| File Edit Select View Tools Results Tabs Window Help                    |     |       |       |            |
|                                                                         |     | 6     | 0     | <b>N</b> ? |
| Active - Image Import, Run 0:10 05/07/2014 (emu), Images to be imported |     |       |       | 7          |
| Directory Path To Image Files                                           |     |       |       | -          |
| ~/images/John Smith                                                     |     |       |       |            |
| Image Import Identifier                                                 |     |       |       |            |
| John Smith Donation                                                     |     |       |       | -          |
|                                                                         |     |       |       | -          |
|                                                                         |     |       |       |            |
|                                                                         |     |       |       |            |
|                                                                         |     |       |       |            |
|                                                                         |     |       |       |            |
|                                                                         |     |       |       |            |
|                                                                         |     |       |       |            |
|                                                                         |     |       |       |            |
|                                                                         |     |       |       |            |
|                                                                         |     |       |       |            |
|                                                                         | _   |       | _     |            |
| Operation Image Import Notes Security Audit Admin                       |     |       |       |            |
| Display Record 3 of 12                                                  | emu | Admin | 20088 | 1          |

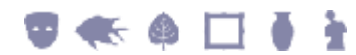

#### Merge Operation: the Merge tab

When **Merge** is selected from the *Type: (Operation)* drop list on the Operation tab, the Merge tab displays:

| 🔜 Scheduled Operations (1) - New                               | - 6 | x c   |
|----------------------------------------------------------------|-----|-------|
| File Edit Select View Tools Results Tabs Window Help           |     |       |
| D 🖬 🕲 🖸 🖄 Ži 🛃 🐼 🌮 💷 🕮 🔤 I4 4 → >I                             | •   | R     |
|                                                                |     | 1     |
| Module Progress No. To Processed:                              |     |       |
| Target Record                                                  |     | 00    |
| Records To Be Merged With Target Records (IRN) To Summary Data |     | 00    |
|                                                                |     |       |
|                                                                |     |       |
|                                                                |     |       |
|                                                                |     |       |
| Operation Merge Notes Security Audit Admin                     |     |       |
| New Record 1 of 1 emu Ad                                       | min | 20088 |

The *Module* field will list the module in which records will be merged if a module was specified (Step 4) on the Operation tab (page 3).
 If a module was not selected on the Operation tab, specify in the *Module* field in which module the merge will take place.

2. In the *Target Record* field add the record that will be the target of the merge (i.e. the record with which one or more records will be merged).

Records can be added through the attachment or drag and drop process:

- 2.1. Click 🖻 beside the *Target Record* field to open the module specified in the *Module* field.
- 2.2. Search the module for the Target Record and click Attach CurrentRecord in the Tool bar to add the record to the *Target Record* field in the Scheduled Operations module.

-0R-

- 2.3. Open the module specified in the *Module* field and search for the Target Record.
- 2.4. Drag and drop the Target Record to the *Target Record* field in the Scheduled Operations module. There are various ways to do this:
  - In List View click the record to drag and drop it on the *Target Record* field in the Scheduled Operations module.
  - Select the record in List View and drag the Drag Current Record button in the Tool bar to the *Target Record* field in the

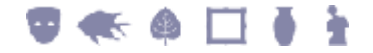

Scheduled Operations module.

- Display the record in Details View and drag the Drag Current Record button in the Tool bar to the *Target Record* field in the Scheduled Operations module.
- 3. In the *Records To Be Merged With Target* table add the records that are to be merged with the Target Record Records can be added through the attachment or drag and drop process described earlier (page 6).
- 4. Save the record:

| 🔛 s       | cheduled Operation  | ons (1) - Display      |                       |                 |                 |          | eran el   | 9     | ×          |
|-----------|---------------------|------------------------|-----------------------|-----------------|-----------------|----------|-----------|-------|------------|
| File      | Edit Select V       | iew Tools Results      | Tabs Windo            | w Help          |                 |          |           |       |            |
| ۵         |                     | 1 1 21 🖓 🎔             |                       | H 4 >           | H               |          |           | 6     | <b>h</b> ? |
| Acti      | ive - Merge, ecat   | alogue, Run 0:10 05    | 5/07/2014 (emu        | ), Catalogue (  | record merge    |          |           |       | 9          |
| Mo        | adule<br>atalogue   |                        | Progress<br>No. To Pr | ocess: 5        | No              | Processe | d: 0      |       | -1         |
| Та<br>[37 | rget Record<br>7340 | 69, HMS Serperit 7, 2  | 29/02/1868, 14 12     | N; 51 35 30 E   | 1               |          |           |       | •          |
| Re        | cords To Be Merged  | With Target            |                       |                 |                 |          |           |       |            |
|           | Records (IRN) To .  | Summary Data           |                       |                 |                 |          |           | 6     | •          |
| 1         | 13703               | BM. 1957, 525(5), /08/ | /1946, 53 40 N; 7     | 10 E; NA, Colle | cted by Dr J.D. | H.Wisema | an        |       |            |
| 2         | 30746               | 32, 14/06/1914, 12 3   | 1 S; 166 6 E; P       |                 |                 |          |           |       |            |
| 3         | 24769               | BM.1981,0156, 19, H    | IMS Hecla, 13/06/     | 1981, 13 26 18  | N; 16 33 54 W   | NA, Diet | z La Fond | 77    |            |
| 4         | 21462               | BM.1976,0417, 113,     | HMS Hecla, 06/04      | /1974, 57 28 2  | 0 N: 5 58 15 W  | NA, Ship | oek grab  |       |            |
| 5         | 32841               | 571, CS Britannia, 15  | /08/1901, 5 34 45     | S; 167 21 15 W  | P. Sounding     |          |           |       |            |
| *         |                     |                        |                       |                 |                 |          |           |       |            |
| 0         | peration Mer        | ge Notes               | Security              | Audt            | Admin           |          |           |       |            |
| Disp      | Nay Record 3 of 1   | 3                      |                       |                 |                 | emu      | Admin     | 20088 | 3          |

## **Examples**

#### **Scenario 1**

A record clean up project is under way. As part of the clean up we wish to merge five variations of John Smith's Parties record into one. As users are still entering records, we need to wait until 1 July before we can run the Merge.

#### **Solution**

1. Add a Scheduled Operations record with a *Type* of Merge for eparties, scheduled to run at 12:10 AM on 1 July:

| Operation         Name:       John Smith merge         Type:       Merge <ul> <li>Module:</li> <li>eparties</li> </ul> Execution <ul> <li>At A Specified Time</li> <li>Run Date:</li> <li>01/07/2014</li> <li>Job Status:</li> <li>Ru</li> <li>Commence:</li> <li>At A Specified Time</li> <li>Run Date:</li> <li>00:10</li> <li>Configuration</li> </ul> Completion         Notification             Notify: <ul> <li>Active - System Administrator: Administrator</li> <li>Result Files</li> </ul> | rge, eparti              | es, Run, John Si                                                   | mith merge     |                      |          |         |          |             | <u> </u>         |             |
|----------------------------------------------------------------------------------------------------|--------------------------|--------------------------------------------------------------------|----------------|----------------------|----------|---------|----------|-------------|------------------|-------------|
| Execution Commence:  At A Specified Time Run Date: 01/07/2014 Job Status:  Commediately Run Time: 00:10 Completion Notification Notify:  1 Active - System Administrator: Administrator Result Files                                                                                                    | peration<br>ame:<br>ype: | John Smith merge<br>Merge                                          |                |                      | •        | Module: | eparties |             |                  | 7           |
| Completion Notification Notify: 1 Active - System Administrator: Administrator Result Ries                                                                                                    | xecution<br>commence:    | <ul> <li>At A Specified</li> <li>○ Immediately</li> </ul>          | Time R<br>R    | un Date:<br>un Time: | 01/07/20 | 14      |          | Job Status: | (∓ Rur<br>(∩ Con | n<br>nplete |
| Result Ries                                                                                                    | ompletion No<br>lotify:  | fication           1         Active - System           *         * | m Administrato | r, Administrato      | ŕ        |         |          |             |                  | <u> 1</u>   |
|                                                                                                    | lesult Files             |                                                                    |                |                      |          |         |          |             |                  | 6           |

- 2. Identify one of the five John Smith Parties records as the Target Record and attach it to the *Target Record* field on the Merge tab of the Scheduled Operation record.
- 3. Add the remaining four Parties records for John Smith to the *Records To Be Merged With Target* table:

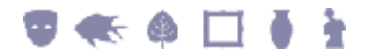

| Merge, eparties, Run, John Smith merge       Progress         Module       Progress         eparties       Image: Record         69683       Active - Mr John P. Smith; Smith         Records To Be Merged With Target       Image: Record (IRN) To         Records (IRN) To       Summary Data         1       69687         2       69686         Active - JP Smith; Smith                                                                                                    |
|----------------------------------------------------------------------------------------------------|
| Module     Progress       eparties     No. To Processe:       Target Record       69683       Active - Mr John P. Smith; Smith       Records To Be Merged With Target       Records (IRN) To Summary Data       1       69687       Active - JP Smith; Smith       2       69686                                                                                                    |
| Target Record         Active - Mr John P. Smith; Smith         Image: Second Second Sec |
| Records To Be Merged With Target           Records (IRN) To Summary Data           1         69687           2         69686           Active - JP Smith; Smith           2         69686                                                                                                    |
| 1         69687         Active - JP Smith; Smith           2         69686         Active - John Smith; Smith                                                                                                    |
|                                                                                                    |
| 3 69685 Active - J P. Smith: Smith<br>4 69684 Active - John P. Smith: Smith                                                                                                    |
| *                                                                                                    |

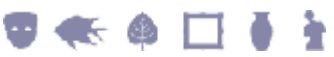

#### **Scenario 2**

A large number of digital assets have been donated to your institution. Rather than load them individually, you would like to have them loaded automatically commencing immediately.

#### **Solution**

1. Add a Scheduled Operations record with a *Type* of Image Import to commence loading the digital assets immediately:

| 1 1 1 1 1 1 1           |                           | A.I                  | 1 1-20 1020 1020 | in the second second |   |   | DA IPA  | 1.0    |
|-------------------------|---------------------------|----------------------|------------------|----------------------|---|---|---------|--------|
|                         |                           | 24 🕑 💙               |                  | 14 4 1               | H |   |         |        |
|                         |                           |                      |                  |                      |   |   |         | - 3    |
| Operation               | 53                        | -                    |                  |                      |   |   |         |        |
| Name:                   | John Smith's dig          | tal assets dona      | stion            |                      |   |   |         |        |
| Type:                   | Image Import              |                      |                  | Module:              |   |   |         | 7      |
| Completion N<br>Notify: | Immediately  Iotification | R<br>em Administrato | iun Time:        |                      |   | C | Complet | e      |
| Result Files            | 1                         |                      |                  |                      |   |   | _1      | P      |
|                         |                           |                      |                  |                      |   |   |         | Land I |

When scheduling an Image Import it is not necessary to specify a module as emultimedia (the Multimedia module) is implicit to the operation (images are imported into the emultimedia table).

2. On the Image Import tab specify the directory where the digital assets are stored and an identifier for the created records:

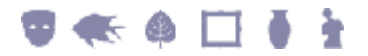

| Scheduled Operations (1) - New                       |     |       |       | x         |
|------------------------------------------------------|-----|-------|-------|-----------|
| File Edit Select View Tools Results Tabs Window Help |     |       |       |           |
|                                                      |     | 6     | 1     | <b>k?</b> |
|                                                      |     |       |       | 3         |
| Directory Path To Image Files                        |     |       |       |           |
| [∼/images/John Smith                                 |     |       |       |           |
| Image Import Identifier                              |     |       |       |           |
| John Smith Donation                                  |     |       |       |           |
|                                                      |     |       |       | -         |
|                                                      |     |       |       |           |
|                                                      |     |       |       |           |
|                                                      |     |       |       |           |
|                                                      |     |       |       |           |
|                                                      |     |       |       |           |
|                                                      |     |       |       |           |
|                                                      |     |       |       |           |
| Onemation (Landa Mater Convolut Auda Admin           |     |       |       | _         |
| uperation image import notes Security Audit Admin    |     |       |       |           |
| New Record 1 of 1                                    | emu | Admin | 20088 | 1         |

When this record is saved the digital asset import will commence without the need for any further action from the user, who will be able to continue with their other work.

#### SECTION 3

# **Viewing Operation Results**

Scheduled operations are run automatically by EMu. For each operation executed a Results File is created and added to the *Result Files* table on the Operation tab of the Scheduled Operations record. The files are stored on the EMu server:

| ctive - Ima             | ge Import, Compl                         | ete (emu), J                     | ohn Smith's di                       | gital assets do                    | nation                          |              |                 |    |
|-------------------------|------------------------------------------|----------------------------------|--------------------------------------|------------------------------------|---------------------------------|--------------|-----------------|----|
| Operation<br>Name:      | John Smith's dig                         | tal assets dona                  | tion                                 |                                    |                                 |              |                 | _  |
| Type:                   | Image Import                             |                                  |                                      | Module                             | ¢ [                             |              |                 | -  |
| Execution<br>Commence:  | At A Specified     Immediately           | l Time Ri<br>Ri                  | un Date:                             |                                    |                                 | Job Status:  | C RunC Complete | te |
| Completion N<br>Notify: | Active - Syste                           | m Administrato                   | r, Administrator                     |                                    |                                 |              |                 |    |
| Result Files            | 1                                        |                                  |                                      |                                    |                                 |              | 1               | -  |
| 1 /home/ka              | e/emu/nhmlive/logs<br>e/emu/nhmlive/logs | /operations/lm<br>/operations/lm | age import/2014-<br>age import/2014- | 03-07/Image Imp<br>03-07/Image Imp | ort-2-2014-03<br>ort-results-20 | 14-03-07.csv |                 |    |

## **View Result Files**

Select Results>Launch Viewer>[Result File] in the Menu bar.
 -OR-

Select the row in the *Result Files* table with the file to be viewed & click The application / viewer associated with the file extension is invoked to display the file.

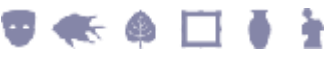

## **Save all Result Files**

1. Select beside the *Result Files* table -OR-Select **Results>Save>All** in the Menu bar.

The Browse for Folder dialogue displays.

- 2. Choose the directory into which all Result Files will be saved.
- 3. Select OK

## Save a Result File

1. Select **Results>Save>**[*Result File*] in the Menu bar:

| Scheduled                            | Operations (1) -                                                        | Display                            |                                    |                                          |                                |                     | UC.N   | 0 X             |
|--------------------------------------|-------------------------------------------------------------------------|------------------------------------|------------------------------------|------------------------------------------|--------------------------------|---------------------|--------|-----------------|
| File Edit S                          | elect View To                                                           | ools Results                       | ] Tabs Wind                        | low Help                                 |                                |                     |        |                 |
|                                      | 3 8 1                                                                   | 21 P Lau                           | nch Viewer                         | 14 4 3                                   | <b>b</b> 1                     |                     | 6      | 10 K?           |
| Active - Ima                         | ge Import, Comp                                                         | lete venuy.                        | ANTI CHINTTO U                     | AJI                                      |                                |                     | _      | 29              |
| Operation<br>Name:                   | John Smith's dig                                                        | ital assets don                    | ation                              | Image Imp                                | ort=2=2014=0<br>ort=results=2  | 014-03-             | 07.csv |                 |
| Type:                                | Image Import                                                            |                                    | hann                               | Module:                                  |                                | _                   |        | 7               |
| Commence:<br>Completion N<br>Notify: | At A Specifie     Immediately      Introduction     Active - Syst     * | d Time F<br>F<br>em Administrato   | lun Date:                          |                                          | _                              | Job Stat            | us: C  | Run<br>Complete |
| Result Files                         | s/emu/nhmlive/logi<br>s/emu/nhmlive/logi                                | s/operations/In<br>s/operations/In | age Import/2014<br>age Import/2014 | 1-03-07/image impo<br>1-03-07/image impo | nt-2-2014-03<br>nt-results-201 | -07.bd<br> 4-03-07/ | CSV    | - @<br>         |
| Operation                            | Image Import                                                            | Notes                              | Security                           | Audit                                    | Admin                          |                     |        |                 |
| Display Rec                          | ord 2 of 13                                                             |                                    |                                    |                                          |                                | emu                 | Admin  | 20088           |

The Save As dialogue displays.

2. Choose the location to save the Result File and click

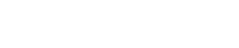

ł

Save...

#### SECTION 4

# How to create an additional type of Scheduled Operation

EMu provides three Scheduled Operations functions by default:

- Delete
- Image Import
- Merge

In this section we examine how System Administrators can create an additional type of Scheduled Operation.

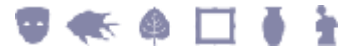

## **Storage of Scheduled Operations scripts**

Each type of Scheduled Operation (e.g. Delete, Merge, etc.) is defined by a script which resides under the etc/operations or local/etc/operations directory on the EMu server.

When adding a script for an additional type of Scheduled Operation for your EMu system, place it under local/etc/operations to avoid the risk of having it overwritten during EMu upgrades.

The script includes the name of the operation which will be listed in the *Type:* (*Operation*) drop list on the Operation tab of the Scheduled Operations module.

When the emuoperations process runs it scans the etc/operations and local/etc/operations directories to locate the scripts for all types of Scheduled Operations (files that end with a .pl extension) and registers a name for each type of operation found. The following example registers the Delete Scheduled Operation:

```
sub
Register
{
    my $plugins = shift;
    #
    # We handle the "Delete" method.
    #
    $plugins->{"Delete"} = \&Delete;
}
```

When a new type of Scheduled Operation is added to EMu, a Lookup List entry needs to be added to the *Operation Type* Lookup List. For the above example a Lookup List record was added to the *Operation Type* Lookup List with a value of Delete:

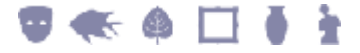

| Lookup Lists (1) - Display                                                                                                    |              |
|----------------------------------------------------------------------------------------------------|--------------|
| File Edit Select View Tools Tabs Multimedia Window Help                                                                                                    |              |
|                                                                                                    | <b>ⓑ ∖</b> ? |
| Operation Type: Delete                                                                                                    | 1964313      |
| Lookup List Name         Persistent         Hidden         Sort Order           Operation Type         Image: Construction Type         Image: Construction Type         Image: Con |              |
| Values                                                                                                    |              |
| 1 Delete                                                                                                    |              |
| 2                                                                                                    |              |
| 3                                                                                                    |              |
| 4                                                                                                    |              |
| 5                                                                                                    |              |
|                                                                                                    |              |
|                                                                                                    |              |
|                                                                                                    |              |
|                                                                                                    |              |
| 9                                                                                                    |              |
| 10                                                                                                    |              |
| Lookup 1 Lookup 2 Lookup 3 Notes Mutimedia Security Audit                                                                                                    | Adala        |
| Display Record 3 of 3                                                                                                    | 20088        |

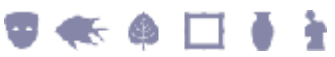

## **Invoking a scheduled operation**

When scheduling an operation in a record in the Scheduled Operations module, the operation can be scheduled to commence:

- At A Specified Time -OR-
- Immediately

If *Commence: (Execution)* is set to Immediately, the operation will be invoked as soon the Scheduled Operations record is saved. The operation will commence running on the EMu server and control returned to the user to continue with their work.

If *Commence: (Execution)* is set to At A Specified Time, the operation will be invoked by the emuoperations script on the EMu server at the appropriate time.

The execution of each pending operation consumes a licence in the same way that a user would consume a licence to complete the task. Similarly to users performing tasks, multiple operations can be run simultaneously up to the system licence limit.

The emuoperations script is designed to be run from cron with an entry similar to the following:

30 17 \* \* \* /home/ke/emu/client/bin/emurun emuoperations 2>&1 | /home/ke/emu/client/bin/emurun emulogger -t "KE EMu Operations" -z operations

The script is typically run once per day but can be configured to run any number of times during the day. When the emuoperations script runs it looks for any operations that were scheduled to run prior to the current date and time and commences them.

i

A date and time specified in a Scheduled Operations record is thus the **earliest** that the operation will be run. The actual time at which an operation is run will depend on when the emuoperations script is scheduled to run (page 22): emuoperations is the script used to execute an operation that has been scheduled in a record in the Schedule Operations module (page 35). When emuoperations is run, it looks for any operations that were scheduled to run prior to the current date and time and commences them. Thus, if emuoperations is scheduled to run once per day, it will commence any operation scheduled to run in the previous 24 hours: in theory an operation could have been scheduled to run 23 hours and 59 minutes earlier. If emuoperations is to be run once per day, it probably makes sense therefore to schedule operations close to the time at which emuoperations is run. Alternatively, emuoperations can be run at various times throughout the day.

emuoperations will also re-run any previous operations that did not complete.

## Accessing information from a Scheduled Operations record

Each type of Scheduled Operation registers a function that is called to process the operation. For example, the Delete Scheduled Operation is performed by a registered function called Delete.

```
sub
Register
{
    my $plugins = shift;
    #
    # We handle the "Delete" method.
    #
    $plugins->{"Delete"} = \&Delete;
}
```

The function is passed two parameters:

- An IMu session which allows access to EMu records to perform the operation.
- A hash of data from a Scheduled Operations record with details about this particular operation (i.e. when, what records are affected, what module, etc.).
   sub

```
Delete
{
    my $imusession = shift;
    my $record = shift;
    #
    # Run the "Delete" operation.
    #
    ...
}
```

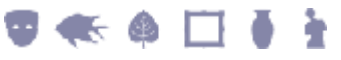

The list of keys available in the hash are:

| Irn           | The IRN of a record in the Scheduled Operations module with details about this scheduled operation. |
|---------------|----------------------------------------------------------------------------------------------------|
| Name          | The name of the operation.                                                                          |
| Туре          | The type of operation.                                                                              |
| Module        | The module the operation is to be performed on.                                                     |
| ActionIrn     | The target IRN for the Merge operation.                                                             |
| IrnsToProcess | The list of IRNs that the operation needs to process.                                               |
| IrnsProcessed | The list of IRNs that the operation has already processed.                                          |
|               | Typically this would be an empty list except when an operation failed to complete.                  |
| Directory     | The directory which contains files / information required by an operation to process.               |
| Identifier    | An identifier to add to records updated as part of running the operation.                           |
|               |                                                                                                    |

The values for the keys are accessed through the <code>\$record</code> parameter, e.g.:

```
$record->{Module}
```

-0R-

```
@{$record->{IrnsToProcess}}
```

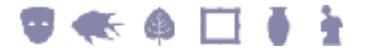

#### An example operation

In this example a list of IRNs is deleted:

```
#!/usr/bin/perl
use strict;
use warnings;
use lib "$ENV{EMUPATH}/utils/imu/lib";
use IMu::Module;
#
  Registration function.
#
no warnings 'redefine';
sub
Register
{
        my $plugins = shift;
        #
        #
           We handle the "Delete" method.
        #
        $plugins->{"Delete"} = \&Delete;
use warnings 'redefine';
#
#
   The handler for the "Delete" operation
#
sub
Delete
{
        my ($imusession, $record) = @ ;
        my ($attachments, $start, @deleteirns, $irn, $i);
        #
        # Check that we have the required information
        #
        if (! defined($record->{IrnsToProcess}) ||
@{$record->{IrnsToProcess}} == 0)
        {
                FileLog("Error: no irns supplied for
deletion");
                return(1);
        }
        elsif (! defined($record->{Module}) or $record-
>{Module} eg "")
        {
                FileLog("Error: delete module is not
defined");
                return(1);
```

```
#
        #
         Get the other information that we need to process
        #
        $attachments = GetAttachmentFields($record-
>{Module});
        @deleteirns = @{$record->{IrnsToProcess}};
        $start = GetStartPosition($record);
        FileLog("Running DELETE plugin for $record-
>{Module}");
        FileLog("%d records scheduled for deletion, starting
at position $start", scalar(@deleteirns));
        # Now delete each record in turn
        #
        for ($i = $start; $i < @deleteirns; $i++)</pre>
        {
                $irn = $deleteirns[$i];
                FileLog("Deleting irn $irn...");
                last if (! ProcessDeletion($imusession,
$attachments, $irn, $record));
                AddToProcessed ($irn);
        }
        return($i != @deleteirns);
# Do the actual deletion work
sub
ProcessDeletion
{
        my ($imusession, $attachments, $irn, $record) = @ ;
        my ($table, $colname, $module, @matches, $hits,
%found, $key, $column);
        eval
        {
                %found = ();
                foreach $key (keys %{$attachments})
                 {
                         # The assignment here is unusual but
it gets around an
                         # odd foreach scoping problem after
an exception is thrown.
                         $table = $key;
                         $module = IMu::Module->new($table,
$imusession);
                         foreach $column (keys
%{$attachments->{$table}})
```

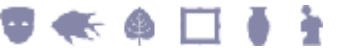

**Scheduled Operations** 

```
{
                                  # Find records which match
this irn
                                 $colname = $column;
                                 $hits = $module-
>findTerms([$colname, $irn]);
                                 next if ($hits <= 0);</pre>
                                  #
                                  # Add records to found hash
                                  #
                                 FileLog("Found $hits matches
for $colname in $table");
                                 push(@{$found{$table}-
>{$colname}}, GetMatches($module));
                         }
                 }
        };
        if ($@)
        {
                FileLog("Error: failed to process $colname
in $table for irn $irn: $@");
                return(0);
        }
        @matches = keys %found;
        if (@matches)
        {
                 # Log that we cannot delete the record
                FileLog("Unable to delete irn $irn because
it is attached in the following places:");
                foreach $table (@matches)
                 {
                         foreach $colname (keys
%{$found{$table}})
                         {
                                 FileLog("\tModule: $table,
Column: $colname, Record(s): ".join(", ",
@{$found{$table}->{$colname}}));
                         }
                 }
        }
        else
        {
                 # Delete the record
                 DeleteRecord($imusession, $irn, $record);
        }
        #
        # Add irn to processed
```

```
#
        return(1);
}
# Delete the record
sub
DeleteRecord
{
        my ($imusession, $irn, $record) = @ ;
        my ($module, $hits, $result);
        eval
        {
                $module = IMu::Module->new($record-
>{Module}, $imusession);
                $hits = $module->findKey($irn);
                if ($hits > 0)
                 {
                         $result = $module->remove("start",
0, 1);
                         if (\$result == 0)
                         {
                                 FileLog("Failed to delete
irn $irn from $record->{Module}");
                         }
                }
                else
                 {
                         FileLog("Failed to find irn $irn in
$record->{Module}");
                }
        };
        if ($@)
        {
               FileLog("Failed to delete $irn from $record-
>{Module}: $@");
       }
}
# Get all the records that match the attachment query
sub
GetMatches
{
        my (\$module) = @;
        my ($result, @matches, $row);
        #
        # Get all of the records at once
        #
```

```
Qmatches = ();
        $result = $module->fetch("start", 0, -1, "irn");
        if ($result->{count})
        {
                 #
                # Get the irn for each row and push it to
the list of matches
                 #
                foreach $row (@{$result->{rows}})
                 {
                         push(@matches, $row->{irn});
                 }
        }
        return(@matches);
}
1;
```

# Useful functions that may be called from within an operation

The following functions are available to be called for use within an operation:

| OpenLogFile (page 31)         | Opens a results log file and adds it to the list of Result Files.         |
|-------------------------------|---------------------------------------------------------------------------|
| FileLog (page 31)             | Writes a message to the standard operation Result File.                   |
| GetStartPosition (page 32)    | Determines from what position to start processing the IrnsToProcess list. |
| AddToProcessed (page 32)      | Adds the processed IRN to the <code>IrnsProcessed</code> list.            |
| GetAttachmentFields (page 33) | Returns a hash of all attachment fields for a module.                     |

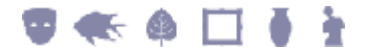

#### **OpenLogFile**

Input parameters: Filename

Returns:

File Handle for writing and an indication if the file already exists (from a previous attempt to run the operation)

```
sub
DoSomething
{
    my $handle;
    my $exists;
    #
    # Open a file for logging results.
    #
    ($handle, $exists) = OpenLogFile("results.csv");
    if ($exists)
    {
        print $handle "...Resuming processing...";
    }
    ...
    close($handle);
```

#### **FileLog**

| Input parameters: | Format string and parameters |
|-------------------|------------------------------|
| Returns:          | Nothing                      |

```
sub
DoSomething
{
        #
        #
           Log a message.
        #
        FileLog("Error: no irns supplied for deletion");
        •••
        #
        #
           Log a formatted message.
        #
        FileLog("%d records scheduled for deletion, starting
at position $start", scalar(@deleteirns));
}
```

ł

#### **GetStartPosition**

| Input parameters: | Record hash passed to operation |
|-------------------|---------------------------------|
| Returns:          | Index into IrnsToProcess        |

```
sub
Operation
{
    my $imusession = shift;
    my $record = shift;
    my $start;
    #
    # Get the start position for processing the
    operation.
    #
    $start = GetStartPosition($record);
    ...
}
```

#### **AddToProcessed**

Input parameters:IRNReturns:Nothing

```
sub
Operation
{
    my $imusession = shift;
    my $record = shift;
    my $irn;
    ...
    #
    # Finished processing the operation on an irn.
    #
    AddToProcessed($irn);
    ...
}
```

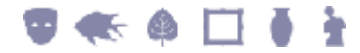

#### GetAttachmentFields

Input parameters: Module

**Returns**:

A hash of modules with attachment columns to the requested module

```
sub
Operation
{
        my $imusession = shift;
        my $record = shift;
        my $attachments;
        my $module;
        my $column;
        ...
         #
           Get the attachment fields for the operation
         #
module.
         #
        $attachments = GetAttachmentFields($record-
>{Module});
        ...
         #
           Process the attachment fields.
         #
         #
        foreach $module (keys %{$attachments})
         {
                 foreach $column (keys %{$attachments-
>{$module}})
                 {
                          •••
                 }
         }
        ...
}
```

#### SECTION 5

## emuoperations

emuoperations is a script used to execute scheduled operations.

A date and time specified in a Scheduled Operations record is the **earliest** that the operation will be run. The actual time at which an operation is run will depend on when the emuoperations script is scheduled to run (page 22). When run, emuoperations looks for any operations that were scheduled to run prior to the current date and time and commences them. Thus, if emuoperations is scheduled to run in the previous 24 hours (in theory an operation could have been scheduled to run 23 hours and 59 minutes earlier). If emuoperations is to be run once per day, it probably makes sense therefore to schedule operations close to the time at which emuoperations is run. Alternatively, emuoperations can be run at various times throughout the day.

### **Using emuoperations**

emuoperations may be used in two ways:

#### 1. Run all Scheduled Operations

#### Usage: emuoperations

Any Scheduled Operations required to be run will be executed. The current date and time is used to determine what operations are required. This form of the command is used by cron on a daily basis to ensure all Scheduled Operations for the given day are performed.

#### 2. Run a specific Scheduled Operation

#### Usage: emuoperations -iirn

The *irn* argument is the IRN of a Scheduled Operations record to be executed. This form of emuoperations is useful for testing new operations as it allows a specific operation to be run without waiting for the Scheduled Operations date and time to arrive.

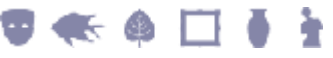

## **Configuring emuoperations**

The emuoperations script connects to an imuserver to perform the scheduled operations. This connection needs to be made on a specific port. By default the standard EMu configuration port for IMu is the port number 20,000 greater than EMu's client connection port. For example, if the standard EMu client connection port is 20000, the standard imuserver connection port is 40000.

The emuoperations imuserver must run on a different port to perform the scheduled operations. The eoperations load starts the imuserver for handling operation requests. The port for emuoperations to connect on is defined by the EMUSERVERPORT environment variable plus 30000. EMUSERVERPORT is the port the EMu client uses to connect to the EMu server and corresponds to the Service value entered in the EMu Client login box.

It is recommended that the Administrator sets the EMUSERVERPORT environment variable in the etc/config file on the EMu server. Add the following text to the end of the etc/config file (if it does not exist already):

```
#
# EMUSERVERPORT is the port the EMu client uses to connect to the
# EMu server.
# The port corresponds to the "Service" value entered in the EMu
# Client Login box.
EMUSERVERPORT=port
export EMUSERVERPORT
```

where *port* is the service name used to connect to this EMu server.

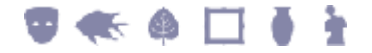

# Index

Scenario 2 • 14

Storage of Scheduled Operations scripts • 20

#### Т

A The Operation tab • 3, 6, 10 Accessing information from a Scheduled Operations record • 23 AddToProcessed • 30, 32 An example operation • 25 operation • 30 Using emuoperations • 35 С Configuring emuoperations • 36 View Result Files • 17 D Viewing Operation Results • 17 Delete Operation the Delete tab  $\bullet$  3, 6, 11 Е emuoperations • 4, 22, 35 Examples • 12 F FileLog • 30, 31 G GetAttachmentFields • 30, 33 GetStartPosition • 30, 32 Η How to create an additional type of Scheduled Operation • 2, 4, 19 How to schedule an operation • 3 I

Image Import Operation the Image Import tab • 3, 8

Invoking a scheduled operation • 4, 22, 35

#### Μ

Merge Operation the Merge tab • 3, 10

#### 0

OpenLogFile • 30, 31

Overview • 1

#### S

Save a Result File • 18 Save all Result Files • 18

Scenario 1 • 12

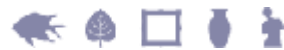

#### U

Useful functions that may be called from within an

#### V